# Průvodce čerpáním hypotéky pomocí služby SERVIS 24

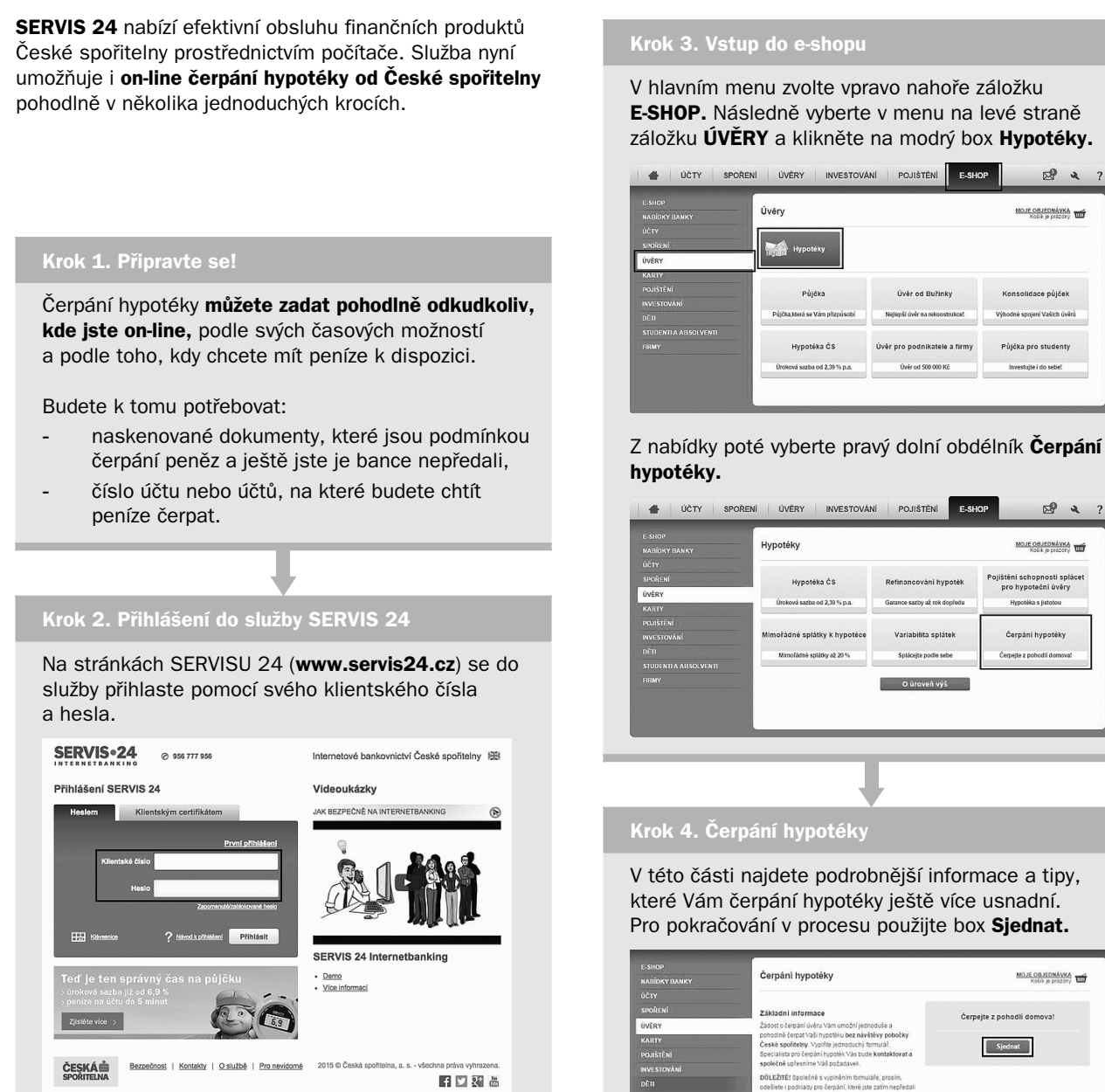

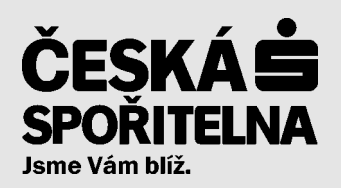

MOJE OBJEDNÁVKA Košík je prázoný

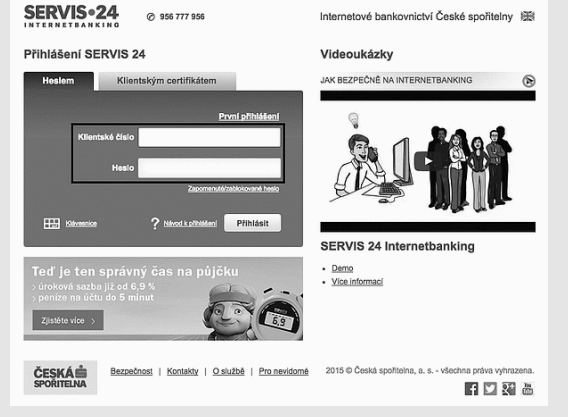

V hlavním menu zvolte vpravo nahoře záložku E-SHOP. Následně vyberte v menu na levé straně záložku ÚVĚRY a klikněte na modrý box Hypotéky.

| - SHUP<br>NABÍDKY BANKY | Úvěry                          |                                | MOJE OBJEDNÁVKA<br>Kolik je prázdný |
|-------------------------|--------------------------------|--------------------------------|-------------------------------------|
|                         |                                |                                |                                     |
| SPOŘENÍ                 | Hypotéky                       |                                |                                     |
| ÚVĚRY                   | Cityletter                     |                                |                                     |
| KARTY                   |                                |                                |                                     |
| POJIŠTĚNÍ               | Půjčka                         | Úvěr od Buřinky                | Konsolidace půjček                  |
| INVESTOVANI<br>DÈTI     | Půjčka,která se Vám přizpůsobí | Nejlepší úvěr na rekonstrukce! | Výhodné spojení Vašich úvěrů        |
|                         |                                |                                |                                     |
|                         | Hypotéka ČS                    | Úvěr pro podnikatele a firmy   | Půjčka pro studenty                 |
|                         | Úroková sazba od 2,39 % p.a.   | Úvěr od 500 000 Kč             | Investujte i do sebe!               |

|                 | Hypotéky MOJE OBJEDNÁVKA     |                              | MOJE OBJEDNÁVKA              |
|-----------------|------------------------------|------------------------------|------------------------------|
| NABIDKY BANKY   | Kosa, je prezervy www        |                              |                              |
| JCTY<br>SPOŘENÍ | Hypotéka ČS                  | Refinancování hypoték        | Pojištění schopnosti splácet |
| ÚVĚRY           | A                            |                              | pro hypotecin avery          |
| KARTY           | Uroková sazba od 2,39 % p.a. | Garance sazoy az rok dopredu | Hypoteka s jistotou          |
|                 |                              |                              |                              |
|                 | Mimořádně splátky k hypotěce | Variabilita splátek          | Čerpání hypotéky             |
|                 | Mimoládné solátky až 20 %    | Spláceite podle sebe         | Čerpeite z pohodli domovat   |
|                 |                              |                              |                              |
|                 |                              | O úroveň výš                 |                              |
|                 |                              |                              |                              |
|                 |                              |                              |                              |

které Vám čerpání hypotéky ještě více usnadní. Pro pokračování v procesu použijte box Sjednat.

#### Krok 5. Vyplnění krátkého formuláře a nahrání příloh

Nyní vyplňte své základní osobní a kontaktní údaje. V části Příkaz k úhradě **můžete vyplnit číslo účtu,** na který budete hypotéku čerpat, a datum splatnosti (nejdříve za dva dny). V rámci jedné žádosti je možné zadat až tři příkazy k úhradě. Chcete-li přiložit **naskenované dokumenty,** využijte nabídku **Vybrat soubor.** Pro dokončení zvolte možnost **Odeslat.** 

#### OSOBNÍ ÚDAJE

| Jméno: *                    |  |
|-----------------------------|--|
| Příjmení: *                 |  |
| Rodné číslo: *              |  |
| Telefonní číslo: *          |  |
| E-mail: *                   |  |
| Číslo smlouvy k hypotéce: * |  |

#### POTŘEBUJI ČERPAT

#### Příkaz k úhradě č. 1

| Částka v Kč:             |                               |  |
|--------------------------|-------------------------------|--|
| Číslo účtu:              |                               |  |
| Kód banky:               |                               |  |
| Variabilní symbol:       |                               |  |
| Konstantní symbol:       |                               |  |
| Specifický symbol:       |                               |  |
| Splatnost:               |                               |  |
| Poznámky:                |                               |  |
|                          |                               |  |
|                          |                               |  |
|                          |                               |  |
|                          |                               |  |
| Naskenovane dokum        | ienty pro čerpani             |  |
| Příloha:                 | Vybrat soubor Soubor nevybrán |  |
| Příloha:                 | Vybrat soubor Soubor nevybrán |  |
| Příloha:                 | Vybrat soubor Soubor nevybrán |  |
| * Položky označené hvězd | ičkou jsou povinné            |  |
| Odeslat                  |                               |  |
|                          |                               |  |
|                          |                               |  |
|                          |                               |  |

#### Krok 6. Co ted?

Následující pracovní den mezi 8. a 18. hodinou se s Vámi telefonicky spojí specialista čerpání hypoték, který si s Vámi ověří správnost údajů a vloží příkaz k úhradě do SERVISU 24. Jakmile bude příkaz v SERVISU 24 aktivní, budete o tom informováni pomocí SMS.

#### Krok 7. Schválení příkazu

Přihlaste se opět do služby SERVIS 24. V hlavním menu zvolte vpravo nahoře **záložku se symbolem obálky.** Poté vyberte v menu na levé straně záložku **Dokumenty z banky.** Zkontrolujte údaje v příkazu k úhradě, a pokud je vše v pořádku, zvolte možnost **Podepsat.** Následně obdržíte **autorizační SMS s kódem,** pomocí kterého příkaz k úhradě podepíšete.

| Kontaktujte näs                      | 1                                           |                                                                       |
|--------------------------------------|---------------------------------------------|-----------------------------------------------------------------------|
| Dokumenty z banky (3 nové)           | Založení smlouvy o investičních službách    | Číslo požadavku: 123DFK654PW<br>Stav k datu: K zobrazení              |
| ZPRÁVY (1 NOVÁ)<br>TECHNICKÁ PODPORA | Založení smlouvy o investičních službách    | Číslo požadavku: 123DFK654PL<br>Stav k datu: K podepsání do 30.6.2013 |
|                                      | Změna všeobecných obchodních podminek       | Číslo požadavku: 1230FK654PZ<br>Stav k datu: K zobrazení              |
|                                      | C Zatoženi smlouvy o penzijnim připojištěni | Číslo požadavku: 123DFK654PK<br>Stav k datu: Zamihuto k 15.5.2013     |
|                                      |                                             | Smazat                                                                |

### Krok 8. Výplata peněz

Jakmile má banka k dispozici všechny dokumenty a podepsaný příkaz k úhradě, dochází **do dvou pracovních dnů nebo později – dle zadaného data splatnosti – k čerpání hypotéky.** O provedení převodu finančních prostředků Vás banka informuje pomocí SMS.

## Výhody

**Komfort.** Ať už jste doma, v práci, nebo na dovolené, můžete zadat svůj požadavek odkudkoliv a kdykoliv. Stačí být on-line!

**Úspora času.** Nemusíte si plánovat návštěvu pobočky. Vše zvládnete v několika jednoduchých krocích ze svého počítače!

**Profesionalita.** Specialista čerpání hypoték s Vámi vše po telefonu projde a případně zodpoví Vaše otázky. Není se čeho bát!

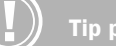

Tip pro Vás

Potřebujete poradit? **Klientské centrum hypoték** Vám je k dispozici od 8 do 18 hodin každý všední den na čísle **956 772 272.**